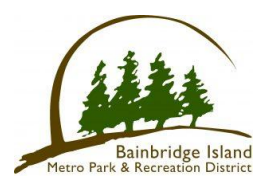

## **How to Create an Account**

## with the Bainbridge Island Metro Park & Recreation District

1) Go to the online portal at: <u>Home | Bainbridge Island Metro Park &</u> <u>Recreation District</u>

| Bainbri<br>Metro Parl    | dge Island<br>& Recreation District                                                                         | Sign In   Create an Acc                   |
|--------------------------|----------------------------------------------------------------------------------------------------|-------------------------------------------|
| Home Activities Reserva  | ions Memberships                                                                                            | 📜 My Cart                                 |
| Home > Sign in           |                                                                                                    |                                           |
| Check to see if you have | an account by selecting Sign In or Forget Password with have an account, please select Create an Account or | your email address. If you don't<br>Join. |
|                          | Sign in                                                                                                    |                                           |
|                          | Email address                                                                                               |                                           |
|                          | Enter your Email address                                                                                    |                                           |
|                          | Password                                                                                                    |                                           |
|                          |                                                                                                    |                                           |
|                          | I'm not a robot                                                                                             |                                           |
|                          | Sign in                                                                                                    |                                           |
|                          |                                                                                                    |                                           |

3) If you already have an account, click on <u>Sign In</u> or <u>Forgot Password</u>. Please don't create another account if you already have an existing one. If you get an error message when signing in that reads "incomplete information", you may be missing required information. Please contact our customer service desk for help.

| Bainbridge<br>Metro Park & Re                                | Island<br>creation District                                                                                                    | Sign In   Create an Account                                            |
|--------------------------------------------------------------|----------------------------------------------------------------------------------------------------|------------------------------------------------------------------------|
| Home Activities Reservations                                 | Memberships                                                                                                    | 📜 My Cart                                                              |
| Home > Sign in                                               |                                                                                                    |                                                                        |
| Must have an accour<br>Check to see if you have an ac<br>hav | nt to register for activities, purchases memberships<br>count by selecting <mark>Sign In or Forget Password</mark> with<br>ve an account, please select Create an Account or | s or make reservations.<br>h your email address. If you don't<br>Join. |
|                                                              | Sign in<br>Email address<br>Enter your Email address<br>Password                                                                                                    |                                                                        |
|                                                              | Sign in                                                                                                    |                                                                        |

Don't have an account? Join

## 4) Enter your **Email address** in the field provided and click **Next**

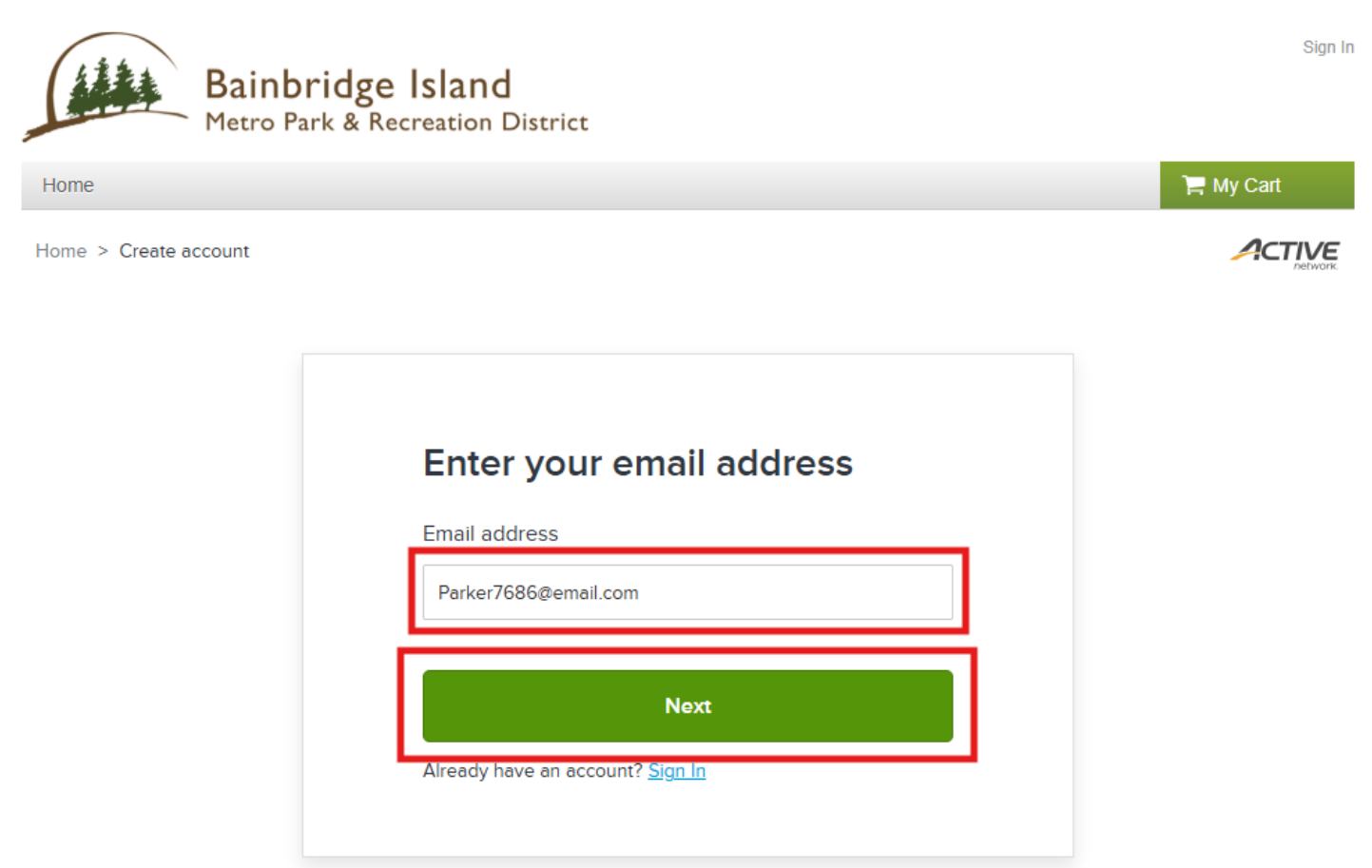

4) Enter your <u>First and Last name</u>, <u>Date of Birth</u>, select <u>Head of</u> <u>Household</u>, if you are the head of your household, <u>Country</u>, <u>create/confirm a password</u>, <u>accept Terms of Use</u> & click "<u>Next</u>" to advance.

| Sign u                                                                                                    | р                                                                                                    |                                                                                  |                                                                           |                                                                            |                                                                                |
|----------------------------------------------------------------------------------------------------|----------------------------------------------------------------------------------------------------|----------------------------------------------------------------------------------|---------------------------------------------------------------------------|----------------------------------------------------------------------------|--------------------------------------------------------------------------------|
| * Required fields                                                                                                    |                                                                                                    |                                                                                  |                                                                           |                                                                            |                                                                                |
| Email address<br>Parker7686@em                                                                                                    | ail.com Cha                                                                                                    | ange                                                                             |                                                                           |                                                                            |                                                                                |
| First name *                                                                                                    |                                                                                                    | L                                                                                | ast na                                                                    | me *                                                                       |                                                                                |
| Parker                                                                                                    |                                                                                                    |                                                                                  | Bainbr                                                                    | idge                                                                       |                                                                                |
| Date of birth *                                                                                                    |                                                                                                    |                                                                                  |                                                                           |                                                                            |                                                                                |
| April                                                                                                    | •                                                                                                    | 18                                                                               | •                                                                         | 2000                                                                       | •                                                                              |
| Deceword *                                                                                                    |                                                                                                    |                                                                                  |                                                                           |                                                                            |                                                                                |
| Password *                                                                                                    | be 8 or more<br>, uppercase,                                                                                                    | e cnara<br>, nume                                                                | icters, a                                                                 | ind contai<br>special cl                                                   | n three of<br>haracters.                                                       |
| Password *                                                                                                    | be 8 or more<br>, uppercase,<br>rord *                                                                                              | e cnara<br>, nume                                                                | icters, a                                                                 | ind contai<br>special cl                                                   | n three o                                                                      |
| Password * Passwords must these: lowercase Confirm passw Yes! Please emo Sigland Metro Pa Distance Metro Pa Distance Metro Pa Distan | be 8 or more<br>e, uppercase,<br>rord *<br>ail me the later<br>account, I acce<br>rk & Recreatio                                    | e chara<br>, nume<br>st Park [<br>apt the ]<br>n Distric                         | District n<br>Pistrict n<br>Terms of<br>t and l a                         | ing contai<br>special cl<br>ews and up<br><u>Use</u> of Bain<br>m aware of | n three of<br>haracters.<br>dates.<br>bridge<br><u>My Privac</u> y             |
| Password *  Passwords must these: lowercase Confirm passw  Yes! Please ema Yes! Please ema System detro Pa Rights.  y creating an a Copyright Police                                                                                                    | De 8 or more<br>, uppercase,<br>ord *<br>ail me the lates<br>account, I acce<br>rk & Recreatio<br>account, I acce<br>g and I am awa | e chara<br>nume<br>st Park I<br>spt the ]<br>spt the ]<br>spt the ]<br>spt the ] | cters, a<br>ric, and<br>District n<br>i <u>erms of</u><br><u>ierms of</u> | ews and up<br>Use of Bain<br>m aware of<br>Use, Active<br>Rights.          | n three o<br>haracters.<br>dates.<br>bridge<br><u>My Privac</u> y<br>Network's |

5) Fill out your <u>Gender</u>, <u>Street address</u>, <u>City</u>, <u>State</u>, <u>Zip</u>, <u>Primary phone</u>, <u>Text</u> (or cell) number phone.

| Sign ι                                                                                                    | ıp                                                              |                                     |   |
|----------------------------------------------------------------------------------------------------|-----------------------------------------------------------------|-------------------------------------|---|
| * Required field                                                                                                    | is                                                              |                                     |   |
| Personal Ir                                                                                                    | nformation                                                      |                                     |   |
| Gender *                                                                                                    |                                                                 | Customer Type *                     |   |
| Male                                                                                                    | •                                                               | General Public                      | • |
| Medical alert                                                                                                    |                                                                 |                                     |   |
| Contact In                                                                                                    | formation                                                       |                                     |   |
| Contact In<br>Street Addres<br>7686 High So<br>Address line                                                                                       | formation<br>ss *<br>chool Road NE                              |                                     |   |
| Contact In<br>Street Addres<br>7686 High So<br>Address line                                                                                       | formation<br>ss *<br>chool Road NE<br>2<br>State *              | Zip Code                            |   |
| Contact In<br>Street Addres<br>7686 High So<br>Address line :<br>City *<br>Bainbridge                                                             | formation<br>ss *<br>chool Road NE<br>2<br>State *              | ZIp Code                            | • |
| Contact In<br>Street Addres<br>7686 High So<br>Address line<br>City *<br>Bainbridge<br>Primary phon                                               | formation<br>ss *<br>chool Road NE<br>2<br>State *<br>WA<br>e * | Zip Code                            | • |
| Contact In<br>Street Address<br>7686 High So<br>Address line :<br>City *<br>Bainbridge<br>Primary phon<br>2068420501                              | formation ss* chool Road NE 2 State* WA e*                      | ZIp Code                            | • |
| Contact In<br>Street Address<br>7686 High So<br>Address line :<br>City *<br>Bainbridge<br>Primary phon<br>2068420501<br>Text Number               | formation ss* chool Road NE 2 State* WA e*                      | ZIp Code<br>98110 Operator          | • |
| Contact In<br>Street Address<br>7686 High So<br>Address line 2<br>City *<br>Bainbridge<br>Primary phon<br>2068420501<br>Text Number<br>2068420501 | formation<br>ss *<br>chool Road NE<br>2<br>State *<br>WA<br>e * | ZIp Code<br>98110 Operator Please s | • |

## 6) Optional to provide <u>Emergency Contact information.</u>

| In case of                                             | f emergency, o                                                              | contact:                                    |
|--------------------------------------------------------|-----------------------------------------------------------------------------|---------------------------------------------|
| Although not rec<br>least one emerg                    | uired, we strongly recor<br>ency contact person.                            | mmend specifying at                         |
| Your emergency<br>the same house<br>local area.        | contact(s) should NOT t<br>hold, but rather an altern                       | e a contact within<br>ate contact in the    |
| PLEASE NOTE: 1<br>we cannot reach<br>or guardian) that | The emergency contact i<br>the primary household<br>we already have on file | s only contacted if<br>contact (e.g. parent |
| Emergency                                              | contact 1                                                                   |                                             |
| First name                                             | Lest ne                                                                     | me                                          |
|                                                        |                                                                             |                                             |
| Relationship                                           |                                                                             |                                             |
|                                                        |                                                                             |                                             |
| Area code                                              | Primary phone                                                               | Extension                                   |
|                                                        | -                                                                           | -                                           |
|                                                        |                                                                             |                                             |
| Area code                                              | Other phone                                                                 | Extension                                   |

7) When you have completed providing your information, indicate "<u>l'm not</u> <u>robot</u>" and select "<u>Create Account</u>" to complete your account set-up. Also, the option to "Create account and add a family member" prior to completion.

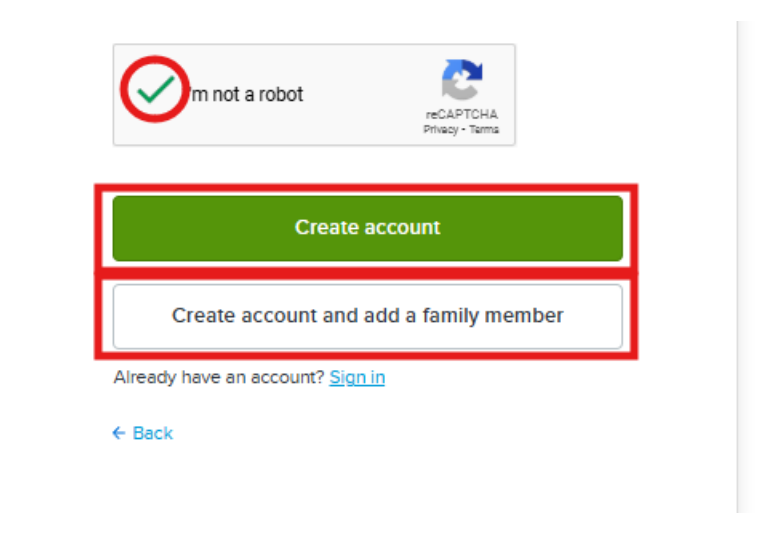

8) You will receive an email to confirm your account. Once confirmed you are all set!